# Symphon · Ξ

## **Symphon-E App Enerix Control**

Version:2025.4.1

### Inhaltsverzeichnis

| 1. Einleitung                           | 2 |
|-----------------------------------------|---|
| 2. Einlösen des Lizenzschlüssels        | 2 |
| 3. Installation der App                 | 3 |
| 3.1. Verbindung zu Clever-PV herstellen | 4 |
| 4. Kontakt                              | 7 |
| 5. Verzeichnisse                        | 8 |
| 5.1. Abbildungsverzeichnis              | 8 |

## 1. Einleitung

Sehr geehrte Kundin, sehr geehrter Kunde,

vielen Dank, dass Sie sich für die »Symphon-E App Enerix Control« entschieden haben. Gerne können Sie uns Ihre Anregungen mitteilen, damit wir die Qualität unserer Produkte noch weiter verbessern können.

#### 2. Einlösen des Lizenzschlüssels

- Zunächst muss der Lizenzschlüssel eingelöst werden, den Sie mit Ihrer Rechnung erhalten haben.
- Starten Sie im EMS-Online-Monitoring.

| Menü     Alle Systeme     Einstellungen                                                                                                    | <ol> <li>Klicken Sie im EMS-Online-Monitoring links oben auf das<br/>Burger-Menü.</li> <li>Klicken Sie auf "Einstellungen".</li> </ol> |
|----------------------------------------------------------------------------------------------------|----------------------------------------------------------------------------------------------------|
| <ul> <li>Einstellungen</li> <li></li></ul>                                                                                                    | 3. Klicken Sie bei der Schaltfläche EMS App Center auf den blauen Pfeil.                                                               |
| P Literescoldisant R Literescoldisant                                                                                                    | <ol> <li>Im App Center klicken Sie dann oben rechts auf<br/>"Lizenzschlüssel einlösen".</li> </ol>                                     |
| REST       Lizenzschlüssel einlösen       ×         Geben Sie hier den Lizenzschlüssel ein, den Sie mit der Bestellung der App erhalten haben       Bereits registrierten Lizenzschlüssel einlösen?       ✓         Bereits registrierten Lizenzschlüssel*       XXXX - XXXX - XXXX - XXXX / XXX       ✓         Lizenzschlüssel*       Masterkey verwenden          ABBRECHEN       LIZENZSCHLÜSSEL EINLÖSEN | 5. Geben Sie den Lizenzschlüssel ein und bestätigen Sie die<br>Eingabe mit "Lizenzschlüssel einlösen".                                 |

#### 3. Installation der App

- Ausgangspunkt für die Installation der App ist das EMS App Center.
- Klicken Sie unter "Schnittstellen" auf die Kachel Symphon-E App Enerix Control.

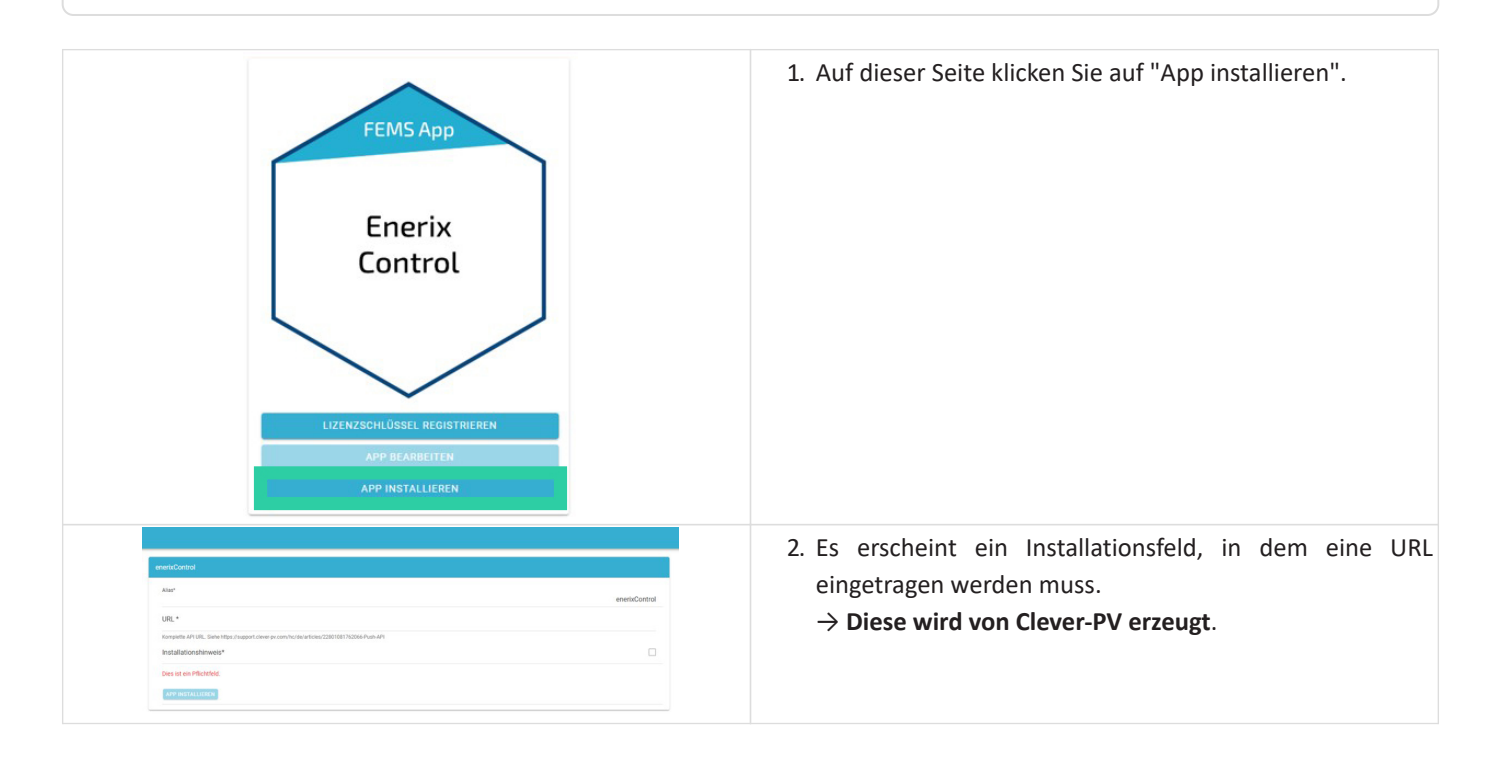

#### 3.1. Verbindung zu Clever-PV herstellen

- Öffnen Sie Clever-PV, das online-basierte Home Energy Management System (HEMS).
  - Auf einem Mobil-Gerät: Laden Sie alternativ die Clever-PV-App herunter.
- Klicken Sie links unten auf "Registrieren".

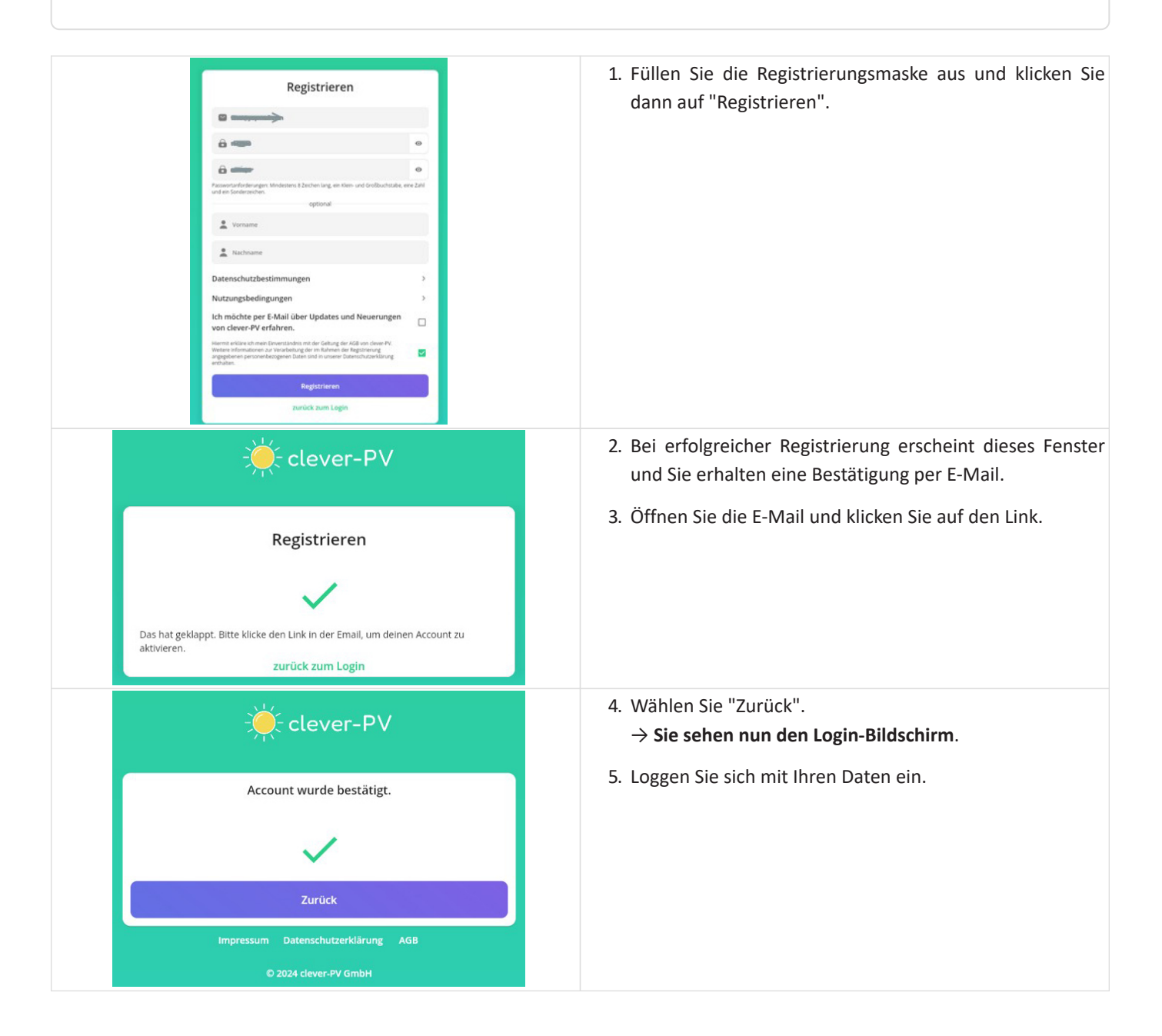

| Mar       Mar       Description       Hill         Will Will Wommen       Will Wommen       Will Wommen       Will Wommen         Herzlich willkommen       Will Wommen       Will Wommen       Will Wommen         Level Art - the lepters nere kinnenskeler forspresengers.       Will Wommen       Will Wommen         Democ Matain       Oren       Democ Matain       Democ Matain                                                                                                    | 6. Klicken Sie im darauf folgenden Bildschirm auf "Einrichtung starten". |
|----------------------------------------------------------------------------------------------------|--------------------------------------------------------------------------|
| Weit     Weite       Messsystem verbinden     X       Desseystem verbinden     X       Desseystem verbinden     X                                                                                                    | 7. Wählen Sie das passende Messsystem, je nach Größe<br>Ihrer PV-Anlage. |
| Messsystem verbinden       ×         Image: Heartbeat 1Komma5*         Image: Huawei         Image: LG AT         Image: LG DE         Image: M-TEC (beta)         Image: M-TEC (beta)         Image: M-TESS HYB-G2         Image: M-TESS HYB-G3         Image: M-TEC (beta)         Image: M-TESS HYB-G3         Image: M-TESS HYB-G3         Image: M-TESS HYB-G3         Image: M-TESS HYB-G3         Image: M-TESS HYB-G3         Image: M-TESS HYB-G3         Image: M-TESS HYB-G3         Image: M-TESS HYB-G3         Image: M-TESS HYB-G3         Image: M-TESS HYB-G3         Image: M-TESS HYB-G3 | 8. Wählen Sie "Push-API" aus der Liste aus.                              |
| Nome       Contribut         1       Messssystem verbinden         ×       Account verifizieren         We benotagen die folgenaden informationen, um eine Verbindung mit deinem Gerät herstellen zu können.         Push API         Über unseren öffentliche API kannst du selbst deine Stromzählerwerte an uns senden.         Uh ullge ein, dass die Zugengdaten und Leistungsdaten des Geräts gespeichert und verschetter werden, und ein Betreib des []         Datenschutzerklärung       >         AGB                                                                                                    | 9. Im nächsten Schritt muss der Account verifiziert werden.              |

#### 3.1. Verbindung zu Clever-PV herstellen

## Symphon · Ξ

| Messsystem verbinden ×                                                                                                    | 20. An Ansendos wird die Arr one durgesteilt.                                                         |  |
|----------------------------------------------------------------------------------------------------|----------------------------------------------------------------------------------------------------|--|
| Push API<br>Übermittle deine Stromzähler Daten direkt an dever-PV. Die Konfiguration kannst du hier vornehmen.                                                                                                    | 11. Kopieren Sie die angezeigte URL in Ihre Zwischena                                                 |  |
| 1. API Schlüssel                                                                                                    |                                                                                                    |  |
| Der Api Key ist für einzigartig für denen Stromzähler und wird verwendet, um diesen zu identifizieren.                                                                                                    |                                                                                                    |  |
| 2. API URL https://push.clever.pv.com/api/v1/194cc012.efa3-4715-a701-a101b8c0f37d/electrictMeters/ bb95c8de.79b6-4fde-ac37-66f9ea75e5557codee                                                                                                    |                                                                                                    |  |
| Sende deine Daten an untenstehende URL. Weitere Informationen findest du in unseren Anleitungen.                                                                                                    |                                                                                                    |  |
| 3. Daten empfangen<br>Sobald die ersten Daten empfangen werden, kann die Einrichtung abgeschlossen werden.<br>Warte auf Daten                                                                                                    |                                                                                                    |  |
|                                                                                                    |                                                                                                    |  |
| eesticated                                                                                                    | 12. Fügen Sie die URL im FENECON-Installationsfeld e                                                  |  |
| UK.*                                                                                                    |                                                                                                    |  |
| Regular APUR, lake type / speep camp or consistent SERIER 10000 Pun API<br>Installationalisevel*                                                                                                    |                                                                                                    |  |
| Des al en Problem                                                                                                    |                                                                                                    |  |
| Installationshinweis ×                                                                                                    | 13. Nach Bestätigung des Datenschutzhinweises                                                         |  |
| Hiermit erkläre ich mich damit einverstanden, dass im<br>Energiemanagementsystem gespeicherte system- und personenbezogene<br>Daten an die clever-PV GmbH, eingetragen im Handelsregister des<br>Amtsgerichtes Augsburg unter der Nummer HRB 38148, weitergeleitet<br>werden. | App installert werden.                                                                                |  |
| ABBRECHEN                                                                                                    |                                                                                                    |  |
| Schnittstellen enerix Modbius/TCP lesend                                                                                                    | 14. Nach Abschluss der Installation befindet sich<br>Control im EMS App Center unter "Schnittstellen" |  |
| Enerix<br>Control Modbus/TCP<br>Lesend                                                                                                    |                                                                                                    |  |
| Einspeisung<br>3161 w                                                                                                    | 15. Enerix Control kann nun genutzt werden.                                                           |  |
| Produktion Batteriespeicher                                                                                                    |                                                                                                    |  |
| 3382 W 0W 0                                                                                                    |                                                                                                    |  |
|                                                                                                    |                                                                                                    |  |
| Hausverbrauch<br>221 W Autarkie<br>100 %                                                                                                    |                                                                                                    |  |

#### 4. Kontakt

Für Unterstützung wenden Sie sich bitte an:

Symphon-E Service

Telefon Service: +49 (0) 371 45 85 68 - 100

E-Mail Service: symphon-e@heckert-solar.com

#### 5. Verzeichnisse

#### 5.1. Abbildungsverzeichnis